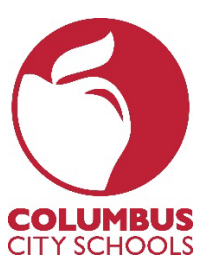

## FINDING YOUR APPROVED IPDP AND COUNTING CEUS

Log in at <u>https://ccsoh.truenorthlogic.com</u>. If prompted, enter your CCS email address and password.

1. Click on the **My IPDP** tab in the top menu bar.

| Home                                                                                                    | Courses                          | CEU Transcript | Certifications | External Credit Requests | My IPDP | Staff IPDPs |  |  |  |  |
|----------------------------------------------------------------------------------------------------|----------------------------------|----------------|----------------|--------------------------|---------|-------------|--|--|--|--|
|                                                                                                    |                                  |                |                |                          |         |             |  |  |  |  |
| ١                                                                                                    | Welcome to the New CCS PD System |                |                |                          |         |             |  |  |  |  |
| Welcome CCS Learners!<br>Introducing our new Professional Development System (PDS)!<br>For assistance, please call Professional Learning & Licensure at 614-365-5039. |                                  |                |                |                          |         |             |  |  |  |  |
| 1                                                                                                    | PD System                        | n User Guides  | & Resources    |                          |         |             |  |  |  |  |

2. Click on (YEAR) Individual Professional Development Plan.

| ly Growth Plans                               | 5                     |          |                       |  |  |  |
|-----------------------------------------------|-----------------------|----------|-----------------------|--|--|--|
| Current Growth Plans                          | Archived Growth Plans |          |                       |  |  |  |
| 2019 Individual Professional Development Plan |                       |          |                       |  |  |  |
| Name                                          |                       | Archived | Date Created          |  |  |  |
| LAST NAME, FIRST                              |                       | false    | 02/11/2010 @ 02:40 PM |  |  |  |

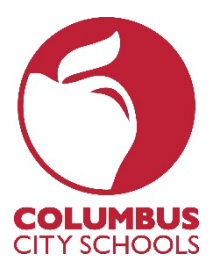

## FINDING YOUR APPROVED IPDP AND COUNTING CEUS

3. Click on Individual Professional Development Plan.

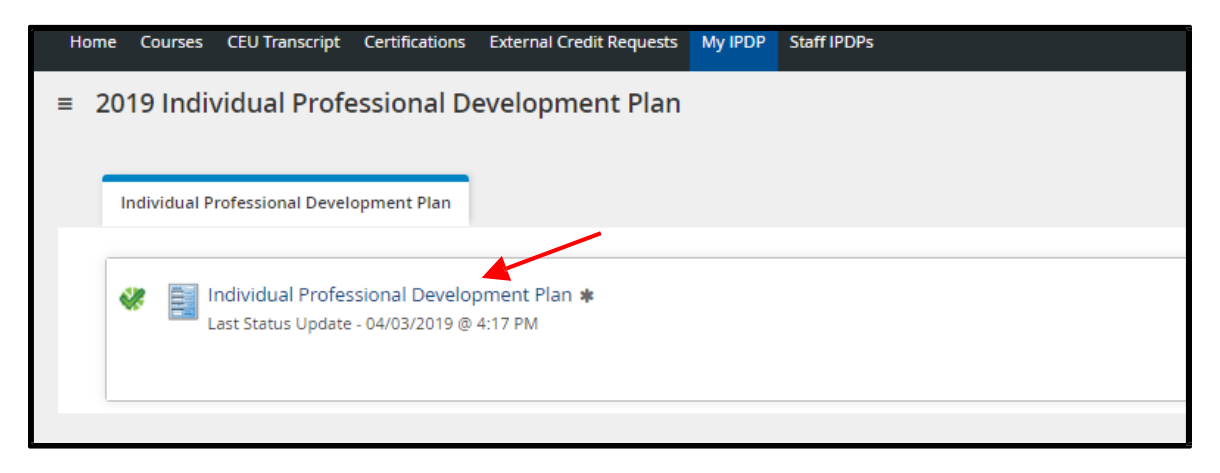

4. If your IPDP has been approved, you will see the word **Complete** and a corresponding date. In the image below, this IPDP has an approval date of April 3, 2019. That is the date that you are now eligible to earn credits toward the renewal of a five-year professional license.

| Back to Plan                                                |
|-------------------------------------------------------------|
| Individual Professional Development Plan (Activity)         |
| Expand all   Collapse all                                   |
| Complete Completed by Unknown April 03, 2019 at 04:17:32 PM |
| Goal Setting and Review                                     |

5. To find the number of eligible CEUs you have, click on **CEU Transcript** in the top menu bar.

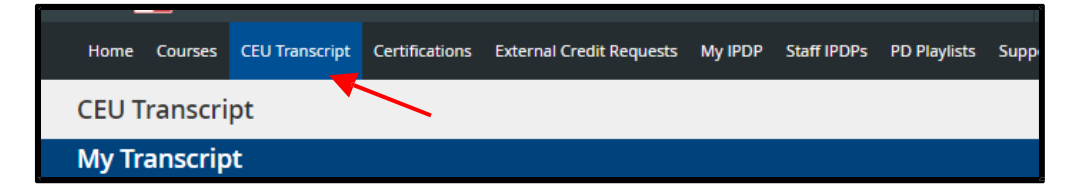

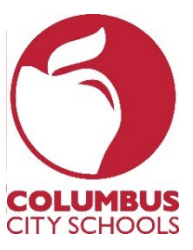

## FINDING YOUR APPROVED IPDP AND COUNTING CEUS

6. In the Section End Date From field, enter your IPDP Approval Date then click the blue Search button.

| Home (       | Courses   | CEU Transcript | Certifications                        | External Credit | t Requests                                   | My IPDP     | Staff IPDPs | PD Playlists | Support | 4 |
|--------------|-----------|----------------|---------------------------------------|-----------------|----------------------------------------------|-------------|-------------|--------------|---------|---|
| CEU Tra      | anscri    | pt             |                                       |                 |                                              |             |             |              |         |   |
| My Trai      | nscrip    | t              |                                       |                 |                                              |             |             |              |         |   |
|              |           |                |                                       |                 |                                              |             |             |              |         |   |
| Search T     | ranscrip  | t              |                                       |                 |                                              |             |             |              |         |   |
| Name:        |           |                |                                       | Last Name       | Last Name, First Name                        |             |             |              |         |   |
| Employee ID: |           |                |                                       | 123456          | 123456                                       |             |             |              |         |   |
| Sites:       |           |                |                                       | Columbus        | Columbus City Schools, ABC Elementary School |             |             |              |         |   |
|              |           |                | Demographics:                         | :               |                                              |             |             |              |         |   |
| Section Co   | ompleted  | Date From:     |                                       |                 | Section Co                                   | ompleted D  | ate To:     |              |         | L |
| mm/dd/yyyy   |           |                | i i i i i i i i i i i i i i i i i i i | mm/dd/yyyy      |                                              |             |             |              | 1       |   |
| Section Er   | nd Date F | rom:           |                                       |                 | Section Er                                   | nd Date To: |             |              |         |   |
| 04/03/2      | 019       |                |                                       | <b></b>         | mm/dd/                                       | ′уууу       |             |              |         | 1 |
| Search       |           |                |                                       |                 |                                              |             |             |              |         |   |

7. Scroll down to the bottom of the screen and you'll see the total number of CEUs. As a reminder, you need a total of 18 CEUs to renew a five-year professional license. If also taking college coursework, an official transcript needs to be submitted at the time of renewal and each semester hour equals three CEUs.

| 20. Eule 57059 May 1711 - EOF Courseiors Meeting | 05/17/2025 | 03/1//2023 | 08/10 |
|--------------------------------------------------|------------|------------|-------|
| 37 results                                       |            |            |       |
| « 1 2 » Page 1 of 2                              |            |            |       |
| Total:<br>Unit(s)                                |            |            |       |
| 14.63 Continuing Education                       |            |            |       |
|                                                  |            |            |       |